# Установка и настройка рекомендуемых средств разработки в OC Windows для курса «Технология программирования»

# СОДЕРЖАНИЕ

| 1 Установка MinGW |                                                                                         | 2                                                                                                    |
|-------------------|-----------------------------------------------------------------------------------------|----------------------------------------------------------------------------------------------------|
| 1.1               | Загрузка                                                                                | 2                                                                                                    |
| 1.2               | Установка                                                                               | 2                                                                                                    |
| 1.3               | Настройка системы                                                                       | 3                                                                                                    |
| Уст               | гановка Code::Blocks                                                                    | 4                                                                                                    |
| 2.1               | Загрузка                                                                                | 4                                                                                                    |
| 2.2               | Установка                                                                               | 4                                                                                                    |
| 2.3               | Настройка                                                                               | 4                                                                                                    |
| 2.3               | .1 Настройка ПО для компиляции.                                                         | 4                                                                                                    |
| 2.3               | 2 Настройка перспективы                                                                 |                                                                                                    |
| 2.3               | .3 Настройка релактора кола.                                                            | 5                                                                                                    |
| 2.3               | .4 Перенос настроек                                                                     | 6                                                                                                    |
|                   | Уст<br>1.1<br>1.2<br>1.3<br>Уст<br>2.1<br>2.2<br>2.3<br>2.3<br>2.3<br>2.3<br>2.3<br>2.3 | Установка MinGW<br>1.1 Загрузка<br>1.2 Установка<br>1.3 Настройка системы<br>Установка Code::Blocks<br>2.1 Загрузка<br>2.2 Установка<br>2.3 Настройка<br>2.3 Настройка ПО для компиляции<br>2.3.1 Настройка перспективы<br>2.3.2 Настройка перспективы<br>2.3.3 Настройка редактора кода<br>2.3.4 Перенос настроек |

# **1 YCTAHOBKA MINGW**

Minimalist GNU for Windows (MinGW) — это набор программ и библиотек, характерных для UNIX-подобных систем, скомпилированных для OC Microsoft Windows. В частности, MinGW включает GNU Compiler Collection (GCC) — набор для компиляции программ на языках C, C++, Fortran и других, отладчик GNU (gdb) и утилиты для сборки программ (autotools, make и прочие).

MinGW распространяется с программой для управления пакетами — MinGW Installation Manager. Пакет — это программа, библиотека или их набор, предназначенный для решения какой-либо задачи, например, компиляции кода на C++. Преимущество пакетной системы в том, что зависимости программ и библиотек отслеживаются автоматически, обновления делаются централизованно, не возникает конфликтов версий.

# 1.1 Загрузка

MinGW распространяется бесплатно на официальном сайте: <u>http://mingw.org</u>. Последняя версия: <u>http://sourceforge.net/projects/mingw/files/latest/download</u>. Установочный файл — загрузчик необходимых компонент из интернета, поэтому сам он небольшой, но для его работы требуется подключение к сети.

## 1.2 Установка

Запустите установочный файл и нажмите «Install». Появится окно настроек, изображенное на рис. 1.

| Step 1: Specify Installation Preferences                                                                                                    |  |  |  |  |  |  |
|----------------------------------------------------------------------------------------------------|--|--|--|--|--|--|
| Installation Directory                                                                                                    |  |  |  |  |  |  |
| C:\MinGW Change                                                                                                    |  |  |  |  |  |  |
| If you elect to change this, you are advised to avoid any choice of directory which includes white space within the absolute representation of its path name.                                                                                             |  |  |  |  |  |  |
| ─ User Interface Options<br>Both command line and graphical options are available. The command line interface<br>is always supported; the alternative only if you choose the following option to ✓ also install support for the graphical user interface. |  |  |  |  |  |  |
| Program shortcuts for launching the graphical user interface should be installed<br>○ just for me (the current user), or ⊙ for all users *<br>▼ in the start menu, and/or □ on the desktop.                                                               |  |  |  |  |  |  |
| * selection of this option requires administrative privilege.                                                                                                    |  |  |  |  |  |  |
| View Licence Continue Cancel                                                                                                    |  |  |  |  |  |  |

Рисунок 1 — Настройка варианта установки MinGW

Путь к каталогу установки не должен содержать пробелов (что написано в диалоге). Установив графический интерфейс, можно будет удобно выбирать пакеты MinGW из этой же программы, запустив её из меню «Пуск».

Программа загрузит из сети список доступных пакетов и предложит выбор, какие из них установить. Необходимо выбрать (щелчок левой кнопкой мыши по флажку — «Mark for Installation») бинарные файлы (bin):

- 1) mingw-developer-toolkit (общие средства сборки программ);
- 2) mingw32-base (базовый набор программ GNU);
- 3) mingw32-gcc-g++ (компилятор C++);
- 4) msys-base (базовый набор утилит UNIX).

| 🏇 MinGW Installation Manager  |                                                                                     |                                           |                   |                      |                                  | ↔                  | - 🗆 🗵             |
|-------------------------------|-------------------------------------------------------------------------------------|-------------------------------------------|-------------------|----------------------|----------------------------------|--------------------|-------------------|
| Installation Package Settings |                                                                                     |                                           |                   |                      |                                  |                    | <u>H</u> elp      |
| Basic Setup                   | Pac                                                                                 | age                                       |                   | Class                | Installed Versio                 | on                 | Reposit           |
| All Packages                  | 🔲 min                                                                               | gw-developer-t                            | oolkit            | bin                  | 2013072300                       |                    | 201307            |
|                               | 🔲 min                                                                               | gw32-base                                 |                   | bin                  | 2013072200                       |                    | 201307            |
|                               | 🔲 min                                                                               | gw32-gcc-ada                              |                   | bin                  |                                  |                    | 4.7.2-1           |
|                               | 🔲 min                                                                               | gw32-gcc-fortra                           | п                 | bin                  |                                  |                    | 4.7.2-1           |
|                               | 📃 min                                                                               | gw32-gcc-g++                              |                   | bin                  | 4.7.2-1                          |                    | 4.7.2-1           |
|                               | 🔲 min                                                                               | gw32-gcc-objc                             |                   | bin                  |                                  |                    | 4.7.2-1           |
|                               | 📕 msy                                                                               | s-base                                    |                   | bin                  | 2013072300                       |                    | 201307            |
|                               | •                                                                                   |                                           |                   |                      |                                  |                    | F                 |
|                               | Genera                                                                              | Description                               | Depen             | dencies              | Installed Files                  | Vers               | ions              |
|                               | The GNU C++ Compiler                                                                |                                           |                   |                      |                                  |                    |                   |
|                               | This package provides the MinGW implementation of the GNU C++<br>language compiler. |                                           |                   |                      |                                  |                    |                   |
|                               | This is<br>require<br>langua                                                        | an optional co<br>it only if you v<br>ge. | mponer<br>vish to | nt of the<br>compile | MinGW Compile<br>programs writte | er Suit<br>n in th | te; you<br>ne C++ |

#### Рисунок 2 — Выбор пакетов MinGW

Далее следует подтвердить состав установки из меню Installation  $\rightarrow$  Apply Changes. Программа загрузит из сети и установит все необходимое ПО, после чего MinGW Installation Manager можно закрыть. В случае, если не удается установить какой-либо пакет (возникает ошибка), следует довести установку до конца, а затем воспользоваться меню Installation  $\rightarrow$  Mark All for Upgrade, и вновь нажать Installation  $\rightarrow$  Apply Changes.

## 1.3 Настройка системы

Может быть полезно добавить в переменную среды РАТН пути MinGW: C:\MinGW\bin и C:\MinGW\msys\1.0\bin (настройки по умолчанию). Это делается в «Панели управления», пункт «Система», вкладка «Дополнительно», диалог «Переменные среды».

# **2 УСТАНОВКА CODE::BLOCKS**

Code::Blocks — это бесплатная интегрированная среда разработки (ИСР) для C, C++ и D с открытым исходным кодом для Windows и Linux (версия для Мас нестабильна на сентябрь 2013). Изначально Code::Blocks разрабатывалась для обучения, поэтому она проста в установке и настройке, однако за последние годы ИСР была существенно улучшена и завоевала некоторую популярность в индустрии.

## 2.1 Загрузка

Официальный сайт: <u>http://codeblocks.org</u>, paздел «Downloads», страница «Download binay». Для Windows доступен вариант загрузки Code::Blocks с интегрированной частью MinGW, поэтому можно загрузить только этот установочный файл. Если MinGW уже установлен, достаточно обычной версии Code::Blocks.

## 2.2 Установка

Запустите установочный файл (подключение к сети не требуется).

В ходе установки понадобится выбрать компоненты Code::Blocks из соображений:

a) Как минимум, нужно «Default Install» (основные компоненты и расширения).

б) Можно воспользоваться вариантом «Full installation», чтобы не упустить ничего.

в) Принципиально важен пункт «MinGW Compiler Suite»: если MinGW уже установлен, флажок следует снять, иначе — установить. В противном случае в системе или не окажется компилятора, или будет две независимых версии MinGW (установленная ранее и в каталоге Code::Blocks), что допустимо, но вряд ли нужно.

## 2.3 Настройка

#### 2.3.1 Настройка ПО для компиляции

Соde::Blocks способна работать с различными наборами средств (toolchains) для компиляции, в частности, MinGW, Microsoft C++ Compiler и многими другими. Если MinGW был установлен отдельно, следует убедиться, что Code::Blocks обнаружила его в системе. Для этого нужно зайти в меню Settings  $\rightarrow$  Compiler  $\rightarrow$  Toolchain executables, установить компилятором «GNU GCC Compiler» в выпадающем списке и нажать кнопку «Auto detect», чтобы Code::Blocks нашла установленный MinGW. В случае, если ей это не удается, требуется ввести путь вручную. Вид окна настроек по окончании процедуры приведен на рис. 3.

| Gle                         | obal compiler settings                                                                    |  |  |  |  |  |  |  |
|-----------------------------|-------------------------------------------------------------------------------------------|--|--|--|--|--|--|--|
| Selected compiler           |                                                                                           |  |  |  |  |  |  |  |
| GNU GCC Compiler            |                                                                                           |  |  |  |  |  |  |  |
|                             | Set as default Copy Rename Delete Reset defaults                                          |  |  |  |  |  |  |  |
| Compiler settings Linker s  | ettings Search directories Toolchain executables Custom variables Build options           |  |  |  |  |  |  |  |
| Compiler's installation dir | ectory                                                                                    |  |  |  |  |  |  |  |
| C:\MinGW                    | Auto-detect                                                                               |  |  |  |  |  |  |  |
| NOTE: All programs belo     | w, must exist either in the "bin" sub-directory of this path or in any of the "Additional |  |  |  |  |  |  |  |
| Program Files Additiona     | al Paths                                                                                  |  |  |  |  |  |  |  |
| C compiler:                 | mingw32-gcc.exe                                                                           |  |  |  |  |  |  |  |
| C++ compiler:               | mingw32-g++.exe                                                                           |  |  |  |  |  |  |  |
| Linker for dynamic libs:    | mingw32-g++.exe                                                                           |  |  |  |  |  |  |  |
| Linker for static libs:     | ar.exe                                                                                    |  |  |  |  |  |  |  |
| Debugger:                   | GDB/CDB debugger : Default                                                                |  |  |  |  |  |  |  |
| Resource compiler:          | windres.exe                                                                               |  |  |  |  |  |  |  |
| Make program: make.exe      |                                                                                           |  |  |  |  |  |  |  |
|                             |                                                                                           |  |  |  |  |  |  |  |
|                             |                                                                                           |  |  |  |  |  |  |  |
|                             | OK Cancel                                                                                 |  |  |  |  |  |  |  |

#### Рисунок 3 — Настройки ПО для компиляции (панель слева не показана)

#### 2.3.2 Настройка перспективы

Перспектива — это набор и расположения окон и панелей инструментов Code::Blocks. Перспективы можно переключать, сохранять под именами и загружать из меню View → Perspective. Удобно использовать перспективы для разных видов работы: одну для набора кода, другую для отладки, третью — для чтения чужих исходных текстов и т. д. Как и во многих программах, из меню View в Code::Blocks можно включать и отключать панели инструментов и дополнительные окна, перемещать их мышью.

#### 2.3.3 Настройка редактора кода

Конфигурация редактора кода отвечает за аспекты набора текста: шрифт, подсветку синтаксиса, проверку орфографии в комментариях и многое другое, — эти параметры каждый может настраивать по своему удобству.

Важно правильно настроить кодировку по умолчанию. Она зависит от версии Windows и системного языка, но рекомендуется установить её в UTF-8 из выпадающего списка во вкладке «Other Settings» раздела «General Settings» пункта меню Settings  $\rightarrow$  Editor (см. рис. 4).

|                                               |                                                      | × |
|-----------------------------------------------|------------------------------------------------------|---|
| G                                             | eneral settings                                      |   |
|                                               |                                                      |   |
| ditor settings   C/C++ Edito                  | r settings Other settings                            |   |
| Encoding                                      |                                                      |   |
| Use encoding when opening                     | ) files: UTF-8                                       |   |
| Use this encoding                             |                                                      |   |
| As fallback encoding                          |                                                      |   |
| C As default encoding (by                     | nassing (:::B's auto-detection)                      |   |
| ······································        |                                                      |   |
| Try to detect latin-2 en                      | codings (use with care: can break latin-1 detection) |   |
| If conversion fails using                     | the settings above, try system locale settings       |   |
| Editor title is the file's                    |                                                      | 1 |
| C name only (no nath infor                    | mation)                                              |   |
| <ul> <li>relative filename (to the</li> </ul> | project file)                                        |   |
| relative filename (to the                     |                                                      |   |
| Other options                                 |                                                      |   |
| Show spaces in editor:                        |                                                      |   |
| Show spaces in calcon.                        | No 💌                                                 |   |
| Open containing folder:                       | explorer.exe (select.                                |   |
|                                               | autoria (autoria)                                    |   |

Рисунок 4 — Настройка кодировки исходных текстов по умолчанию

#### 2.3.4 Перенос настроек

Настройки Code::Blocks хранятся в пользовательском каталоге для данных приложений: %APPDATA%\CodeBlocks (при работе из «Проводника» достаточно ввести такой путь в строку адреса). Внимание: этот каталог создается после первого запуска и сохранения настроек Code::Blocks (например, при выходе). Основные настройки находятся в default.conf, который следует скопировать для переноса конфигурации. Чтобы переместить не все настройки, а только их часть, можно воспользоваться программой C::B Share Config, запускаемой из каталога Code::Blocks в меню «Пуск» (или из каталога установки Code::Blocks при отсутствии ярлыка, — проблема замечена на Windows XP).